## CLV – CERTIFICADO DE LIBRE VENTA CERTPS – CERTIFICADOS DE EXPORTACION DE PRODUCTOS SANITARIOS

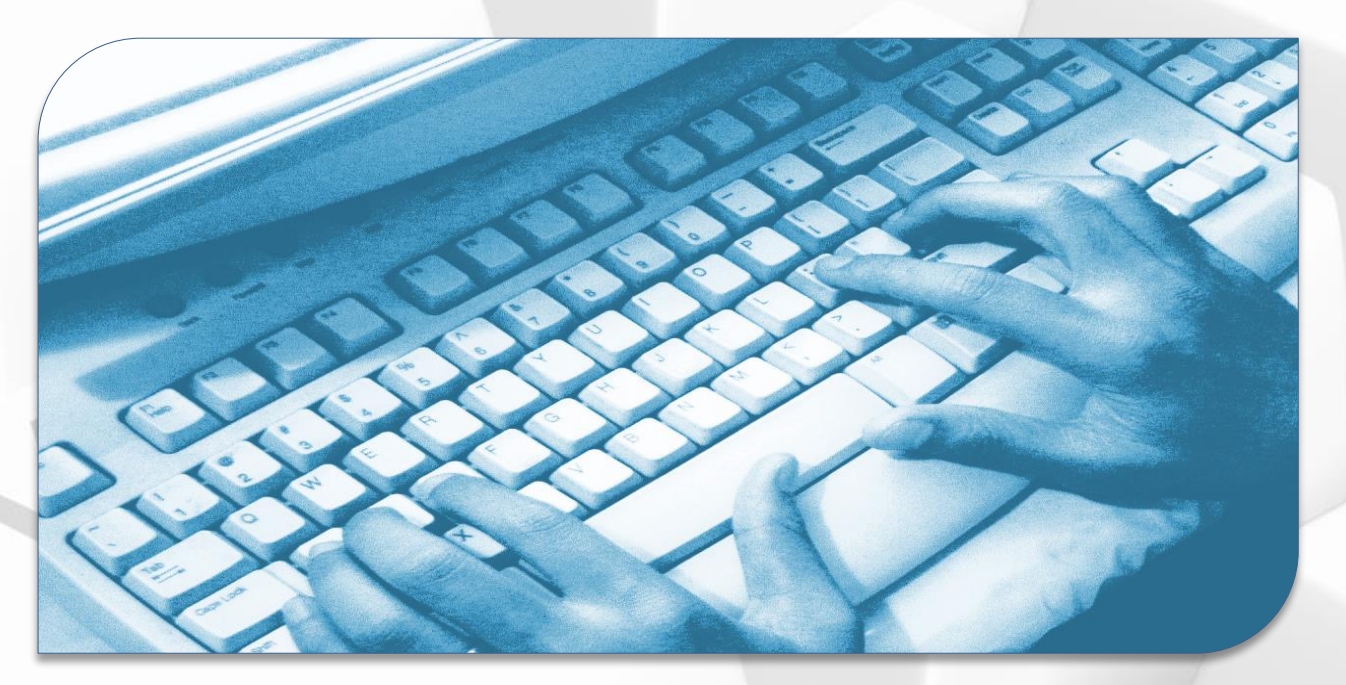

## Guía Perfil Empresa

Versión 2.5.3

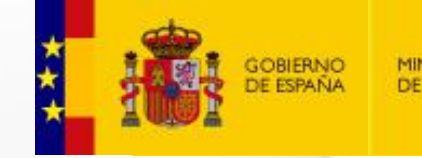

MINISTERIO DE SANIDAD agencia española de medicamentos y productos sanitarios

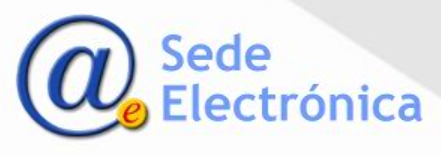

#### Formulario de acceso

- Para solicitar las claves de usuario debe seleccionar la opción "Alta en la aplicación".
- Una vez aceptada la solicitud por la AEMPS, recibirá un correo electrónico con sus credenciales de acceso.
- Se introducirá el usuario y contraseña proporcionados en el formulario de la imagen y seleccionará *"Enviar"* para acceder al sistema.
- Cuando acceda a la aplicación la primera vez, se le solicitará modificar la contraseña.
- Si no recuerda su contraseña de acceso podrá solicitar una nueva pulsando sobre el enlace "¿Olvidó la contraseña?"

| GOBIERNO<br>DE ESPAÑA<br>DE ANDAD                   | medicamentos y<br>productos sanitarios CERTPS. Sanitarios V2.51_Rev2<br>CLV. Certificados de libre venta                                                                                                    |                                                                  |
|-----------------------------------------------------|----------------------------------------------------------------------------------------------------|------------------------------------------------------------------|
|                                                     |                                                                                                    | Novedades                                                        |
| Acceso a la aplicación Usuario: * Contraseña: *     | 04/04/2023 <b>2.5.1_Rev1 - Nueva versión incorpora opción de usuario para varias empresas.</b><br>Se activa que un usuario pueda trabajar para varias empresas. El buscador permite ver tr<br>certificados y las solicitudes de todos los usuarios de la misma empresa. Ya es posible elli<br>instalación de un fabricante creada por el solicitante sin que afecte a todos los certificad<br>empresa. | Ados los<br>minar una<br>os de la                                |
| Limpiar Enviar                                      | 14/03/2023 2.5.0_Rev3 - Nueva edición de documento de Preguntas Frecuentes FAQs<br>Actualización.                                                                                                    |                                                                  |
| ¿Olvidó la contraseña?                              | 28/02/2023 25.0.r3 - Bloqueo de edición de pestaña Datos de la solicitud<br>Con el fin de evitar incidencias detectadas cuando una empresa cambia sus datos en la p<br>de la solicitud" se bloquea esta opción para la empresa. Si ésta necesita modificar su nom<br>o correo electrónico debe solicitarlo a soportecertps@aemps.es para que se lo actualicen<br>AEMPS                                 | estaña "Datos<br>Ibre, domicilio<br>n desde la                   |
| ¿Nueva empresa?                                     | 23/12/2022 2.5.0. r2 - Nueva edición de documento de Preguntas Frecuentes FAQs<br>Actualización y nuevas preguntas de los usuarios                                                                                                    |                                                                  |
| Descargar   Manual de   FAQS<br>guía usuario   FAQS | 29/09/2022 2.5.0. r1 - Simplificación de la solicitud de claves de usuario y Nueva edición FAQs<br>Los códigos de usuario de las claves de acceso a la aplicación serán siempre el NIF de la p<br>solicitante. Se elimina la vinculación con claves de usuario antiguas de otras aplicaciones<br>único vinculo para tedes el NIE de la porsena. Nueva edición FAQs que elimina premunta                | ersona<br>siendo el                                              |
|                                                     | Agencia Española de Medicamen<br>Camper                                                                                                    | tos y Productos Sa<br>to nº 1, Edificio 8 2802<br>Teléfono: 91 8 |

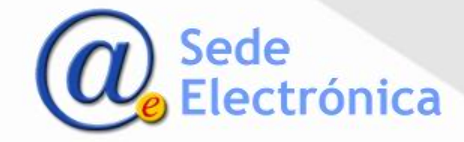

#### Portal de inicio

- El panel de control permite acceder a las solicitudes de certificados clasificadas en función de los estados en los que se encuentran:
  - -Nueva solicitud
  - Borradores de solicitud
  - -Borradores pagados
  - -Solicitados
  - -En revisión
  - -Pte. de recoger
  - -Recogidos
  - -Rechazados
  - -Desistidos
  - -Anulados

Podrá acceder también a las solicitudes que tienen incidencias pendientes de ser subsanadas.

 El menú de la izquierda permite asimismo realizar búsquedas de certificados acceder a las diferentes solicitudes y gestionar los traspasos de solicitudes entre usuarios de la misma empresa.

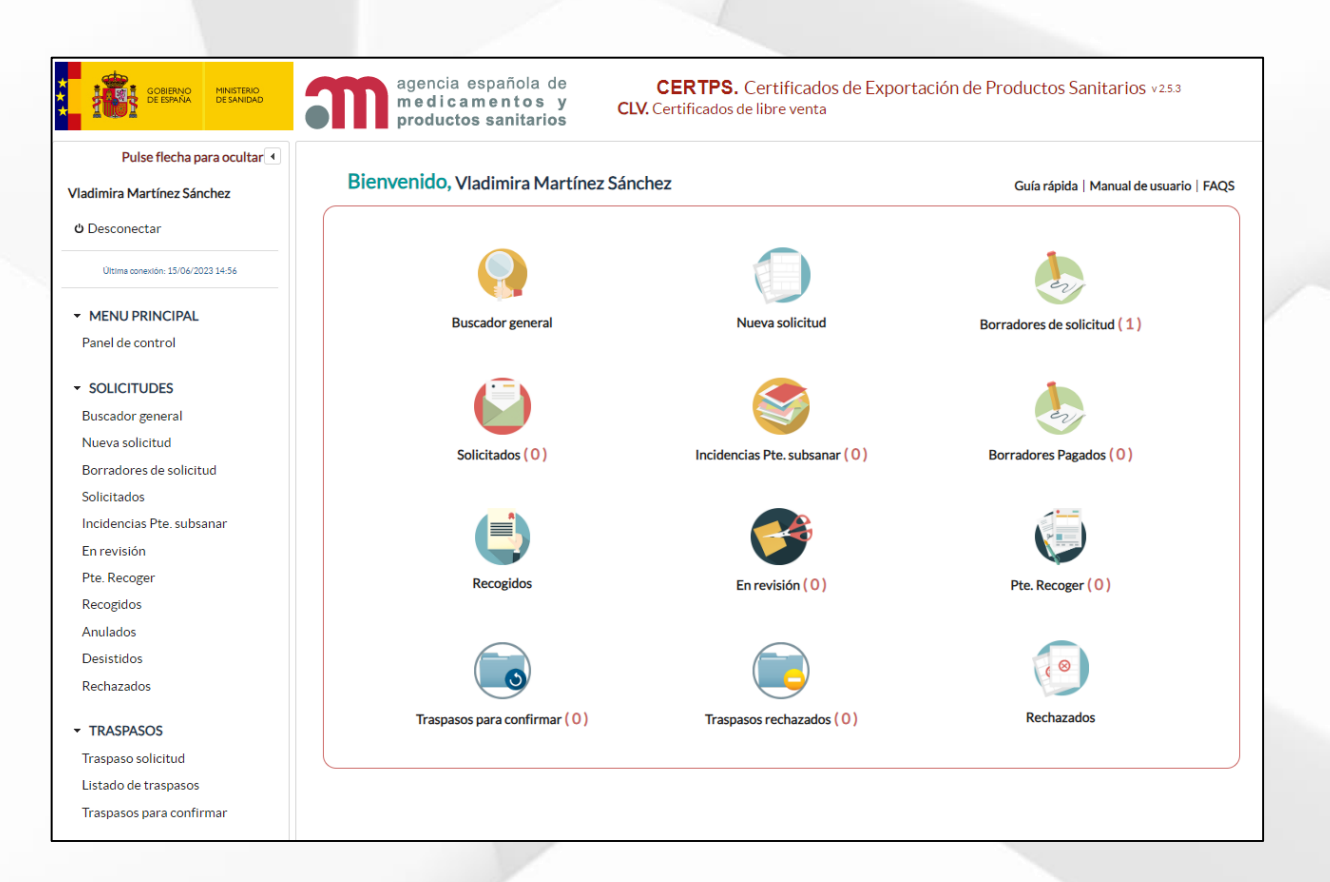

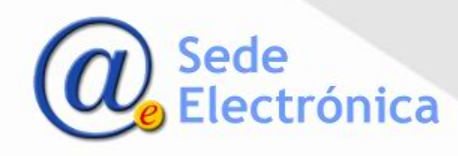

#### Buscador de certificados

- Mediante el buscador general o a través de las opciones del menú de la izquierda de la pantalla principal se accede a un buscador.
- Deberá seleccionar la opción "Buscar" para acceder al listado completo de solicitudes y/o certificados emitidos.
- Podrá acotar la búsqueda a través de los distintos campos del buscador.
- Para acceder a una solicitud se pulsará en el botón con forma de lupa

| Pulse flecha para ocultar 4                                                                                             | Buscador de certificad                                            | os                |                               |                                             |                                    |         |
|----------------------------------------------------------------------------------------------------|-------------------------------------------------------------------|-------------------|-------------------------------|---------------------------------------------|------------------------------------|---------|
| ტ Desconectar                                                                                                    | N° Certificado:                                                   | -CLV              | Razón social:                 |                                             |                                    |         |
| Ültima conexión: 05/03/2020 07:51                                                                                       | Estado: Seleccionar u                                             | uno del tramite 💌 | Tipo de licencia: Selecció    | one 🔻                                       | Q Buscar 🖉 Limp                    | iar     |
| VENU PRINCIPAL                                                                                                    | N° Certificado<br>Tipo de licencia ≎                              |                   | Razón social<br>Solicitante ≎ | País exportación<br>Modelo de Certificado ≎ | <b>Estado</b><br>Fecha solicitud 🔫 | Accione |
| Traspaso solicitud                                                                                                    | 0069/2020-CLV<br>Empresas que disponen de<br>licencia en la AEMPS |                   |                               | ALEMANIA,ALBANIA<br>Distribuidor            | Solicitado<br>07/02/2020           | ٩       |
| OLICITUDES                                                                                                    |                                                                   |                   |                               |                                             |                                    |         |
| Buscador general                                                                                                    |                                                                   |                   |                               |                                             |                                    |         |
| Nueva solicitud                                                                                                    |                                                                   |                   |                               |                                             |                                    |         |
| Nueva solicitad                                                                                                    |                                                                   |                   |                               |                                             |                                    |         |
| Borradores de solicitud                                                                                                 |                                                                   |                   |                               |                                             |                                    |         |
| Borradores de solicitud<br>Solicitados                                                                                  |                                                                   |                   |                               |                                             |                                    |         |
| Borradores de solicitud<br>Solicitados<br>Incidencias Pte. subsanar                                                     |                                                                   |                   |                               |                                             |                                    |         |
| Borradores de solicitud<br>Solicitados<br>Incidencias Pte. subsanar<br>Emitidos                                         |                                                                   |                   |                               |                                             |                                    |         |
| Borradores de solicitud<br>Solicitados<br>Incidencias Pte. subsanar<br>Emitidos<br>Anulados                             |                                                                   |                   |                               |                                             |                                    |         |
| Borradores de solicitud<br>Solicitados<br>Incidencias Pte. subsanar<br>Emitidos<br>Anulados<br>Desistidos               |                                                                   |                   |                               |                                             |                                    |         |
| Borradores de solicitud<br>Solicitados<br>Incidencias Pte. subsanar<br>Emitidos<br>Anulados<br>Desistidos<br>Rechazados |                                                                   |                   |                               |                                             |                                    |         |

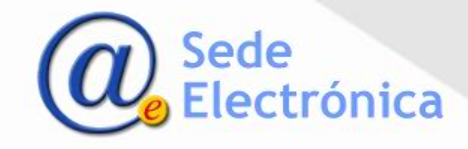

#### NUEVA SOLICITUD

- Los datos a cumplimentar necesarios para generar una nueva solicitud, aparecen agrupados en pestañas.
- Pulsando en cada una de ellas se accede a los diferentes formularios.

#### Pestaña datos de la solicitud

- En esta pantalla TODOS los datos son obligatorios.
- Deberá seleccionar el tipo de certificado del menú desplegable, teniendo en cuenta la actividad del solicitante respecto a los productos que desea exportar.

importante: Una vez cumplimentados los datos deberá pulsar "Guardar datos" antes de continuar.

| Nº Certifi     Pendlent | cado:<br>e de asignar          |                               | Razón social:<br>IMPORT-EXPORT I        | PS                                                        |                   |                     | Fecha solic      | itud:                       |           | Borrador            |
|-------------------------|--------------------------------|-------------------------------|-----------------------------------------|-----------------------------------------------------------|-------------------|---------------------|------------------|-----------------------------|-----------|---------------------|
|                         |                                |                               |                                         |                                                           |                   |                     |                  |                             |           | Enviar<br>solicitud |
| Datos de la solicitud   | Fabricantes e instalaciones    | Listado de productos (0)      | Documentación                           | Resumen                                                   | Relacionados      |                     |                  |                             |           |                     |
| Identificación de la so | icitud                         |                               |                                         |                                                           |                   |                     |                  |                             |           |                     |
| Países de exportación   | para el certificado            |                               | Legislación:<br>Directiva<br>Reglamento | Tipo de cert<br>Seleccione<br>Tipo de licer<br>Seleccione | ificado:<br>ncia: |                     | • <b>()</b><br>• | Fecha solicitud:<br>Guardar |           |                     |
| Aviso: Est              | apartado solo se puede cumplim | entar una vez completadas toc | das las pestañas de la :                | solicitud al abo                                          | nar la tasa. ×    |                     |                  |                             |           | Nuevo país          |
| Empresa solicitante     |                                |                               |                                         |                                                           |                   | Persona de contacto | )                |                             |           |                     |
| CIF:                    | 18                             | 198194L                       |                                         |                                                           |                   | NIF/NIE:            |                  |                             | 18198194L |                     |
| Razón social:           | IM                             | IPORT-EXPORT PS               |                                         |                                                           |                   | Nombre:             |                  |                             | Vladimira |                     |

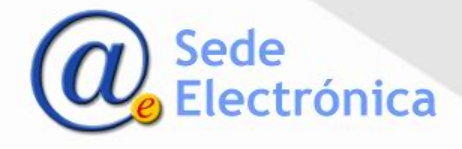

### Pestaña Empresas fabricantes e instalaciones

- Deberá seleccionar "añadir empresa."
- En la ventana emergente, podrá seleccionar una empresa registrada anteriormente o añadir una nueva.
- Deberá rellenar los campos relativos a cada una de las empresas fabricantes de los productos a incluir en el certificado.
- Deberá asignar al menos una instalación a cada empresa fabricante mediante el botón añadir instalación de la columna acciones.

| l° Certificado:<br><b>Pendiente de asignar</b> | Razón social:                    |                                        | Fecha so                                                                    | licitud: |              | Borrador            |
|------------------------------------------------|----------------------------------|----------------------------------------|-----------------------------------------------------------------------------|----------|--------------|---------------------|
|                                                |                                  |                                        |                                                                             |          |              | Enviar<br>solicitud |
| Datos de la solicitud                          | Fabricantes e instalaciones      | Listado de productos                   | Documentación                                                               | Resumen  | Relacionados |                     |
| (i) Aviso: Debe                                | asignar al menos una instalación | a cada empresa fabricant<br>Listado de | e.<br>empresas                                                              |          | ×            | + Añadir empresa    |
| <b>Id Fiscal - Raz</b><br>País                 | ón social                        | Dir<br>Có<br>Pro<br>Cc                 | r <b>ección</b><br>idigo postal - Localidad<br>ovincia<br>omunidad autónoma |          |              | Acciones            |
|                                                |                                  |                                        |                                                                             |          |              |                     |

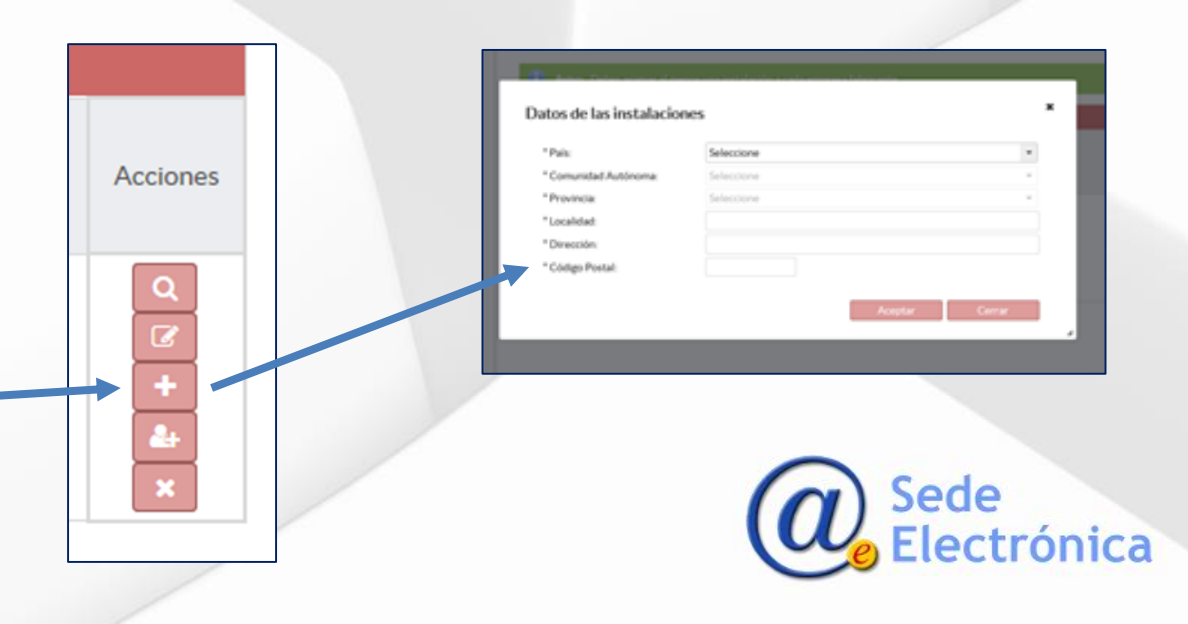

#### Pestaña producto

- Mediante la opción "añadir producto", podrá cargar los productos que aparecerán en el certificado de uno en uno.
- Para incluir varios productos a la vez, deberá utilizar el fichero Excel mediante la opción "Descargar Plantilla".
- Una vez generado el documento Excel y cumplimentados los campos, deberá añadir la plantilla mediante la opción "Cargar desde plantilla"
- Deberá asignar una instalación de fabricación para cada uno de los productos incluidos.

| N° Certificado:<br><b>Pendiente de asignar</b> | Razón social:                                               | Fecha so                      | licitud:             | Borrador               |
|------------------------------------------------|-------------------------------------------------------------|-------------------------------|----------------------|------------------------|
|                                                |                                                             |                               | l                    | Enviar<br>solicitud    |
| Datos de la solicitud                          | Fabricantes e instalaciones Listado de                      | productos Documentación       | Resumen Relacionados |                        |
| <b>Aviso:</b> Debe a                           | signar una instalación de fabricación a cada p              | roducto. × Añadir producto    | Descargar plantilla  | Cargar desde plantilla |
|                                                |                                                             | Lista de productos            |                      |                        |
| Tipo de producto ( C<br>Denominación del pr    | lase )<br><b>oducto</b> ( Número de referencia ) ( Modelo ) | Razón social<br>Instalaciones |                      | Acciones               |
| No hay productos p                             | ara mostrar                                                 |                               |                      |                        |
|                                                |                                                             |                               |                      |                        |
|                                                |                                                             |                               |                      |                        |

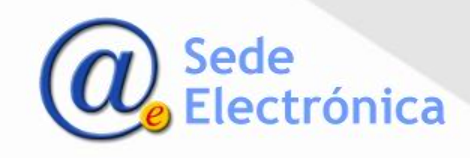

#### Pestaña Documentación

La pantalla divide la documentación a presentar en:

Documentos adjuntos a la solicitud: no formarán parte del certificado.

Deberá introducir únicamente los documentos necesarios para demostrar la conformidad del producto con la legislación vigente. Consulten Manual de usuario CERTPS y Preguntas frecuentes FAQS.

**Importante:** únicamente se incluirán en el certificado, aquellos productos con sus referencias que figuren en la declaración de conformidad firmada por el fabricante, por lo que dicho documento siempre deberá adjuntarse.

 Declaraciones adicionales al certificado: estos documentos son voluntarios y su inclusión como anexos del certificado dependerá de la validación previa por parte de los técnicos de la AEMPS.

| N° Certificado:<br><b>Pendiente de asignar</b>                                                                 | Razón social:               |                                            | Fecha                                                                              | a solicitud:                                                         |                                                               | Borrador            |
|----------------------------------------------------------------------------------------------------|-----------------------------|--------------------------------------------|------------------------------------------------------------------------------------|----------------------------------------------------------------------|---------------------------------------------------------------|---------------------|
|                                                                                                    |                             |                                            |                                                                                    |                                                                      |                                                               | Enviar<br>solicitud |
| Datos de la solicitud                                                                                          | Fabricantes e instalaciones | Listado de productos                       | Documentación                                                                      | Resumen                                                              | Relacionados                                                  |                     |
| Documentos adjunto                                                                                             | os a la solicitud           |                                            | Declaraciones ad                                                                   | icionales al certif                                                  | ficado 🚯                                                      |                     |
| Seleccione el tip<br>Seleccione     Seleccione     Busque el ficher<br>automáticamente     + Buscar<br>fichero | o de documento              | <b>arga</b><br>z pdf, doc, docx, xls, ppt, | 1.Seleccione el t<br>Seleccione<br>2. Busque el fich<br>automáticament<br>+ Buscar | po de anexo<br>ero asociado al tij<br>e )<br>fichero<br>Form         | po ( el fichero se car imo 10 MB aatos permitidos: gif, jpeg, | iga<br>jpg. png     |
| Nombre del do<br>Tipo de docu<br>No hay document                                                               | tos para mostrar            | Acciones                                   | Verificado<br>No hay docume                                                        | Nombre del<br>documento<br>Tipo de<br>documento<br>entos para mostra | Fecha aportación<br>ar                                        | Acciones            |
|                                                                                                    |                             |                                            |                                                                                    |                                                                      |                                                               |                     |

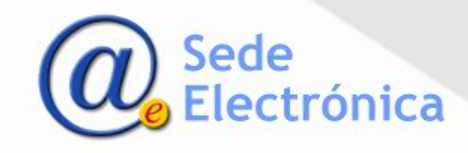

#### **Obtener certificado**

 Una vez cumplimentados todos los datos, deberá seleccionar la opción *"Enviar solicitud"*.
 Recibirá confirmación de la recepción de la solicitud mediante correo electrónico.

Como resultado de la revisión por parte de la AEMPS pueden darse las siguientes situaciones:

- Concesión del certificado: recibirá un correo electrónico con el enlace para descargar el certificado. También podrá acceder a su descarga desde la opción "Pte. de descargar" del panel de control.
- Subsanación de incidencias: recibirá un oficio de incidencias y la solicitud se encontrará en "Incidencias ptes. Subsanar". Una vez subsanada la incidencia, la solicitud volverá a ser revisada por la AEMPS.

| Pendient                                                                                                    | cado:<br>e de asignar                                 |                              | Razón social:<br>IMPORT-EXPORT          | PS                                                        |                          |                                                                                                    | Fecha solic | citud:                      |  |   | Borrador            |
|----------------------------------------------------------------------------------------------------|-------------------------------------------------------|------------------------------|-----------------------------------------|-----------------------------------------------------------|--------------------------|----------------------------------------------------------------------------------------------------|-------------|-----------------------------|--|---|---------------------|
|                                                                                                    |                                                       |                              |                                         |                                                           |                          |                                                                                                    |             |                             |  |   | Enviar<br>solicitud |
| atos de la solicitud                                                                                                    | Fabricantes e instalaciones                           | Listado de productos (0)     | Documentación                           | Resumen                                                   | Relacionados             |                                                                                                    |             |                             |  |   |                     |
| lentificación de la sol                                                                                                    | icitud                                                |                              |                                         |                                                           |                          |                                                                                                    |             |                             |  |   |                     |
|                                                                                                    |                                                       |                              | Legislación:<br>Directiva<br>Reglamento | Tipo de cert<br>Seleccione<br>Tipo de licer<br>Seleccione | tificado:<br>e<br>encia: |                                                                                                    | • ()<br>•   | Fecha solicitud:<br>Guardar |  |   |                     |
| íses de exportación                                                                                                    | para el certificado                                   |                              |                                         | ocicculoric                                               | :                        |                                                                                                    |             |                             |  |   |                     |
| aíses de exportación<br>Aviso: Este<br>atos de solicitante                                                                                                    | para el certificado<br>apartado solo se puede cumplim | entar una vez completadas to | das las pestañas de la                  | solicitud al abo                                          | e<br>onar la tasa. X     |                                                                                                    |             |                             |  |   | Nuevo país          |
| aíses de exportación<br>Aviso: Este<br>latos de solicitante<br>Empresa solicitante                                                                                | para el certificado<br>apartado solo se puede cumplim | entar una vez completadas to | das las pestañas de la                  | solicitud al abo                                          | r<br>onar la tasa. ¥     | Persona de contacto                                                                                        | 0           |                             |  |   | Nuevo país          |
| aíses de exportación<br>Aviso: Este<br>atos de solicitante<br>Empresa solicitante<br>CIF:                                                                         | para el certificado<br>apartado solo se puede cumplim | entar una vez completadas to | das las pestañas de la                  | solicitud al abo                                          | r<br>onar la tasa. ¥     | Persona de contacto<br>NIF/NIE:                                                                            | 0           |                             |  | ] | Nuevo país          |
| aíses de exportación<br>Aviso: Este<br>atos de solicitante<br>Empresa solicitante<br>CIF:<br>Razón social:                                                        | para el certificado<br>apartado solo se puede cumplim | entar una vez completadas to | das las pestañas de la                  | solicitud al abo                                          | r<br>onar la tasa. X     | Persona de contacto<br>NIF/NIE:<br>Nombre:                                                                 | 0           |                             |  | ] | Nuevo país          |
| aíses de exportación<br>Aviso: Este<br>latos de solicitante<br>Empresa solicitante<br>CIF:<br>Razón social:<br>Dirección:                                         | para el certificado<br>apartado solo se puede cumplim | entar una vez completadas to | das las pestañas de læ                  | solicitud al abo                                          | -<br>onar la tasa. X     | Persona de contacto<br>NIF/NIE:<br>Nombre:<br>Primer apellido:                                             | 0           |                             |  |   | Nuevo país          |
| Aviso: Este<br>Aviso: Este<br>Atos de solicitante<br>Empresa solicitante<br>CIF:<br>Razón social:<br>Dirección:<br>Comunidad autónon                              | para el certificado<br>apartado solo se puede cumplim | entar una vez completadas to | das las pestañas de la                  | solicitud al abo                                          | s<br>nonar la tasa x     | Persona de contacto<br>NIF/NIE:<br>Nombre:<br>Primer apellido:<br>Segundo apellido:                        | 0           |                             |  |   | Nuevo país          |
| Aviso: Este<br>Aviso: Este<br>Datos de solicitante<br>Empresa solicitante<br>CIF:<br>Razón social:<br>Dirección:<br>Comunidad autónon<br>Provincia:               | para el certificado apartado solo se puede cumplim    | entar una vez completadas to | das las pestañas de la                  | solicitud al abo                                          | nonar la tasa. x         | Persona de contacto<br>NIF/NIE:<br>Nombre:<br>Primer apellido:<br>Segundo apellido:<br>Teléfono:           | 0           |                             |  |   | Nuevo país          |
| Aviso: Este<br>Aviso: Este<br>Datos de solicitante<br>Empresa solicitante<br>CIF:<br>Razón social:<br>Dirección:<br>Comunidad autónon<br>Provincia:<br>Localidad: | para el certificado apartado solo se puede cumplim    | entar una vez completadas to | das las pestañas de la                  | solicitud al abo                                          | nonar la tasa. x         | Persona de contacto<br>NIF/NIE:<br>Nombre:<br>Primer apellido:<br>Segundo apellido:<br>Teléfono:<br>Email: | 0           |                             |  |   | Nuevo país          |

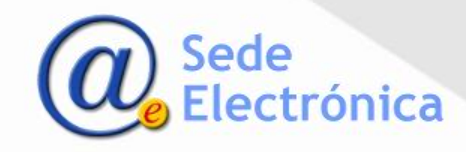

## NUEVA SOLICITUD – PAGO DE LA TASA

**importante:** Para poder pagar la tasa debe tener cumplimentada toda la información obligatoria en el borrador de la solicitud.

- Una los datos del borrador de solicitud rellenos, debe indicar el país o los países en los que quiere hacer la exportación.
- Para ello en Nuevo país se abre una ventana emergente donde selecciona el mismo.

| Pendiente de asignar     | Kazon                       | SOCIAI:                    |               | Fecha s      | solicitua:   | B                   |
|--------------------------|-----------------------------|----------------------------|---------------|--------------|--------------|---------------------|
|                          |                             |                            |               |              |              | Enviar<br>solicitud |
| Datos de la solicitud    | Fabricantes e instalaciones | Listado de productos       | Documentación | Resumen      | Relacionados |                     |
| Identificación de la sol | citud                       |                            |               |              |              |                     |
|                          | Tipo de cert                | ificado:                   |               |              | Fecha solic  | itud:               |
|                          | Fabricante                  |                            | - 0           |              |              |                     |
|                          | Tipo de licer               | icia:                      |               | Nº Licencia: |              |                     |
|                          | Empresas q                  | ue disponen de licencia en | la AEMPS 🔻    | - F          | PS Guard     | dar                 |
| Países de exportación    | para el certificado         |                            |               |              |              |                     |
|                          |                             |                            | Nuevo país    |              |              |                     |
| Datas de solicitante     |                             |                            |               |              |              |                     |
| resa solicitante         |                             |                            | Persona       | de contacto  |              |                     |
|                          |                             |                            | NIF/NIE:      |              |              |                     |
|                          |                             |                            | Nombre        |              | DON          | ALD                 |
| ón social:               |                             |                            |               |              |              |                     |

|       |                      |                  |      | s de so       | olicitante  |                    |
|-------|----------------------|------------------|------|---------------|-------------|--------------------|
| Pa    | aís de exportación   |                  |      | ×             | solicitante |                    |
|       | Dafe da expertación: |                  |      | ón soc        | cial:       |                    |
|       | Seleccione T         |                  |      |               |             |                    |
|       | م                    | ades sanitarias: |      |               |             |                    |
| _     | Seleccione           | *                |      |               | 1 A A       | Al seleccionar y   |
|       | AFGANISTÁN           |                  |      |               |             | ,                  |
|       | ALBANIA              |                  | Acep | otar Cancelar |             | a la solicitud pai |
|       | ANDORRA              |                  |      |               |             | tasa ovolicado o   |
|       | ANGOLA               |                  |      |               |             | tasa, explicado e  |
|       | ANGUILA              |                  |      |               |             |                    |
| tos a | ANTÁRTIDA            |                  |      |               |             |                    |
|       | ANTIGUA Y BARBUDA    | <b>*</b>         |      |               |             |                    |

Al seleccionar y pulsar en **Aceptar** queda asociado a la solicitud para a continuación hacer el pago de la tasa, explicado en la siguiente pagina.

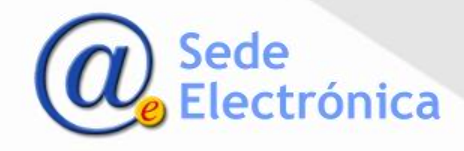

## NUEVA SOLICITUD - PAGO DE LA TASA

**Importante:** Para poder pagar la tasa debe tener cumplimentada toda la información obligatoria en el borrador de la solicitud.

El país queda añadido al listado de países en la solicitud y se activa el botón "Identificador de pago de tasa".

| ses de exportación para el certificado | 0                           | El país asociado l   | na sido añadido corr  | ectamente |
|----------------------------------------|-----------------------------|----------------------|-----------------------|-----------|
|                                        | Nuevo país                  |                      |                       |           |
| País de exportación                    | Identificador de pago de ta | Sa Estado de la tasa | Fecha de pago de tasa | Acciones  |
| AFGANISTÁN                             | 1                           |                      |                       | × ×       |
| AUTORIDAD SANITARIA                    | 3170003539406               | Pendiente            |                       | Q /       |

• Al pulsarlo le pide confirmación ya que se al confirmar el proceso se le envía a la aplicación de tasas directamente donde deberá seguir los pasos de siempre para el pago de la tasa.

| Pulse en el enlace a continuación para pagar la tasa que ha seleccionado: AFGANISTÁN Pague aqui su tasa Cancelar TOPIDAD SANITADIA 212003520406 Particula     | Pago de tasa |                                     |                                     | ×         |
|----------------------------------------------------------------------------------------------------|--------------|-------------------------------------|-------------------------------------|-----------|
| Pulse en el enlace a continuación para pagar la tasa que ha seleccionado: AFGANISTAN Paque apui su tasa Cancelar TOPIDAD CANITADIA 21/2003/5204/06 Deputiente |              |                                     |                                     |           |
| AFGANISTÁN <u>Pague aguí su tasa</u> Cancelar TOPIDAD SANITADIA 317003538404 Dereficiente                                                                     |              | Pulse en el enlace a continuación j | oara pagar la tasa que ha seleccion | ado:      |
| Cancelar<br>ITTODIDAD SANITADIA Dereflante                                                                                                    |              | AFGANISTÁN                          | Pague aquí su tasa                  |           |
| TODIDAD SANTARIA 912003529404 Developte                                                                                                    |              |                                     |                                     |           |
| Cancelar Cancelar                                                                                                    |              |                                     |                                     |           |
| ITODIDAD SANITARIA 2170003539406 Perulingte                                                                                                    |              |                                     |                                     | Cancelar  |
| LITORIDAD SANITARIA 3170003539406 Pendiente                                                                                                    |              |                                     |                                     |           |
|                                                                                                    |              | ۵                                   | 3170003539406                       | Pendiente |
|                                                                                                    |              |                                     |                                     |           |

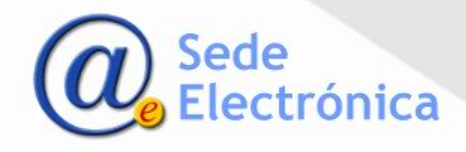

## NUEVA SOLICITUD – PAGO DE LA TASA

**importante:** Como último paso en el pago de tasas, debe pulsar **Volver** para que le devuelva el proceso a CERTPS y así poder enviar el borrador de la solicitud si las tasas están pagadas.

• En la aplicación Pago de Tasas deben verificar la información y pulsar en "Pago telemático" o "Descarga Modelo 317" si prefiere utilizar otro sistema de pago. El proceso de pago no ha variado, la única diferencia respecto al procedimiento anterior es que desde CERTPS puede ir a TASAS y volver. Si el pago es telemático pueden enviar su borrador al momento.

| A specific at leaves   Image: marge Image: marge   Selection del service to top de actividad   Image: marge Image: marge   Selection del service to top de actividad   Image: marge Image: marge      Selection del service to top de actividad   Image: marge Image: marge   Selection de actividad Selection de actividad Selection del service to top                                                                                                    | Tipe identificador * Identificador * v NF/CE v | Pago de Tasas                                                       | Bervenidas   rinktame                                                                                                    | magneta espatola de massas<br>productos santanos<br>Pago de Tasas           |
|----------------------------------------------------------------------------------------------------|------------------------------------------------|---------------------------------------------------------------------|----------------------------------------------------------------------------------------------------|-----------------------------------------------------------------------------|
| Image     Image     Image <th>dn social +</th> <th>L regator III Service<br/>Selección del servicio o tipo de actividad</th> <th>B to Block</th> <th>Datos de la Respuesta al Pago de Tasas</th>                                                                                                    | dn social +                                    | L regator III Service<br>Selección del servicio o tipo de actividad | B to Block                                                                                                    | Datos de la Respuesta al Pago de Tasas                                      |
| Source     Source           Source                                                        <                                                                                                    | Provincia                                      | Ambito Tipo de servicio Tipo de servicio                            | Pago de Tasas                                                                                                    | Datos del Pago                                                              |
| Image: Constraint of the second is register and right of the second is register and right o       | sivo                                           | 0                                                                   | Servicio                                                                                                    | Número de Justificante 3170003539771                                        |
| S 15 fogete y comunication de predects santens.      Importe      Inse      Teps de Indextenses, preducts santense, semention, yr reducts de audindes persons.      Teps de Indextenses, preducts audindes persons.      Teps de Indextenses, preducts audindes persons.      Teps de Indextenses, p |                                                | ( Antorio                                                           | Ambito     Productos santarios     Tipo de servicio     Registro de productos     Tipo de subservicio     Registro                                                          | NIF ó CIF                                                                   |
| Tura         Type de disciplentations yrophatetia attributes, sametities, sametities, sametit                                                     |                                                |                                                                     | <ul> <li>5.1 Registro y comunicación de productos sanitarios.</li> </ul>                                                                                                    | Importe                                                                     |
| Image: Second second second             |                                                |                                                                     | Tasas<br>Tipo de Medicamento, producto sanitario, cosmético, y producto de cuidado personal, Nº Nº<br>medicamento desinfectante y repétente de suo personal Registro Actuar | Documento                                                                   |
| Pago Tolematico Descarga Modelo 317                                                                                                    |                                                |                                                                     | Total <b>99,71€</b>                                                                                                    | A continuación podrá imprimir el documento justificante del pago de la tasa |
| (Same)                                                                                                    |                                                |                                                                     | Pago Telemático Descarga Modelo 317                                                                                                    | Documento justificante de pago                                              |
|                                                                                                    |                                                |                                                                     | ( Anterior                                                                                                    |                                                                             |
| Volver                                                                                                    |                                                |                                                                     |                                                                                                    | Volver                                                                      |
|                                                                                                    |                                                |                                                                     |                                                                                                    |                                                                             |

### NUEVA SOLICITUD – PAGO DE LA TASA

**importante:** Como último paso en el pago de tasas, debe pulse **Volver** para que le devuelva el proceso a CERTPS y así poder enviar el borrador de la solicitud si las tasas están pagadas.

Una vez en el detalle ya puede Enviar solicitud

|                          |                                                               | ificado: Razón social:<br>Empresa prueba |                      |                                                 | Fecha solicitud: |              |                 | Borrador            | igo de Tasas                                           |
|--------------------------|---------------------------------------------------------------|------------------------------------------|----------------------|-------------------------------------------------|------------------|--------------|-----------------|---------------------|--------------------------------------------------------|
|                          |                                                               |                                          |                      |                                                 |                  |              |                 | Enviar<br>solicitud | uesta al Pago de Tasas                                 |
| s de la solicitud        | Fabricantes e instalac                                        | ciones Listado de produ                  | ctos ( 0 ) Document  | ación                                           | Resumen          | Relacionados |                 |                     |                                                        |
| ntificación de la solici | itud                                                          |                                          |                      |                                                 |                  |              |                 |                     | 3170003539771                                          |
| I                        | Legislación:                                                  | Tipo de certificado:                     |                      |                                                 |                  | Fec          | na solicitud:   |                     |                                                        |
|                          | Directiva     Fabricante     Reglamento     Tipo de licencia: |                                          | - <b>0</b>           |                                                 |                  |              |                 |                     |                                                        |
|                          |                                                               |                                          |                      | licencia en la AEMPS 👻                          |                  |              |                 |                     |                                                        |
|                          |                                                               | Empresas que disponen de                 |                      |                                                 |                  | PS           | Guardar         |                     |                                                        |
|                          |                                                               |                                          |                      |                                                 |                  |              |                 |                     | imprimir el documento justificante del pago de la tasa |
| es de exportación pa     | ara el certificado                                            |                                          |                      |                                                 |                  |              |                 |                     | de pago                                                |
|                          |                                                               |                                          |                      |                                                 |                  |              |                 | Nuevo país          |                                                        |
| País de exportación      |                                                               |                                          | Identificador de pag | Identificador de pago de tasa Estado de la tasa |                  |              | de pago de tasa | a corones           | voiver                                                 |
| BAHAMAS                  |                                                               |                                          | 31700035367          | 13                                              | Pendiente        | e 🔶          |                 | Q /                 | -                                                      |

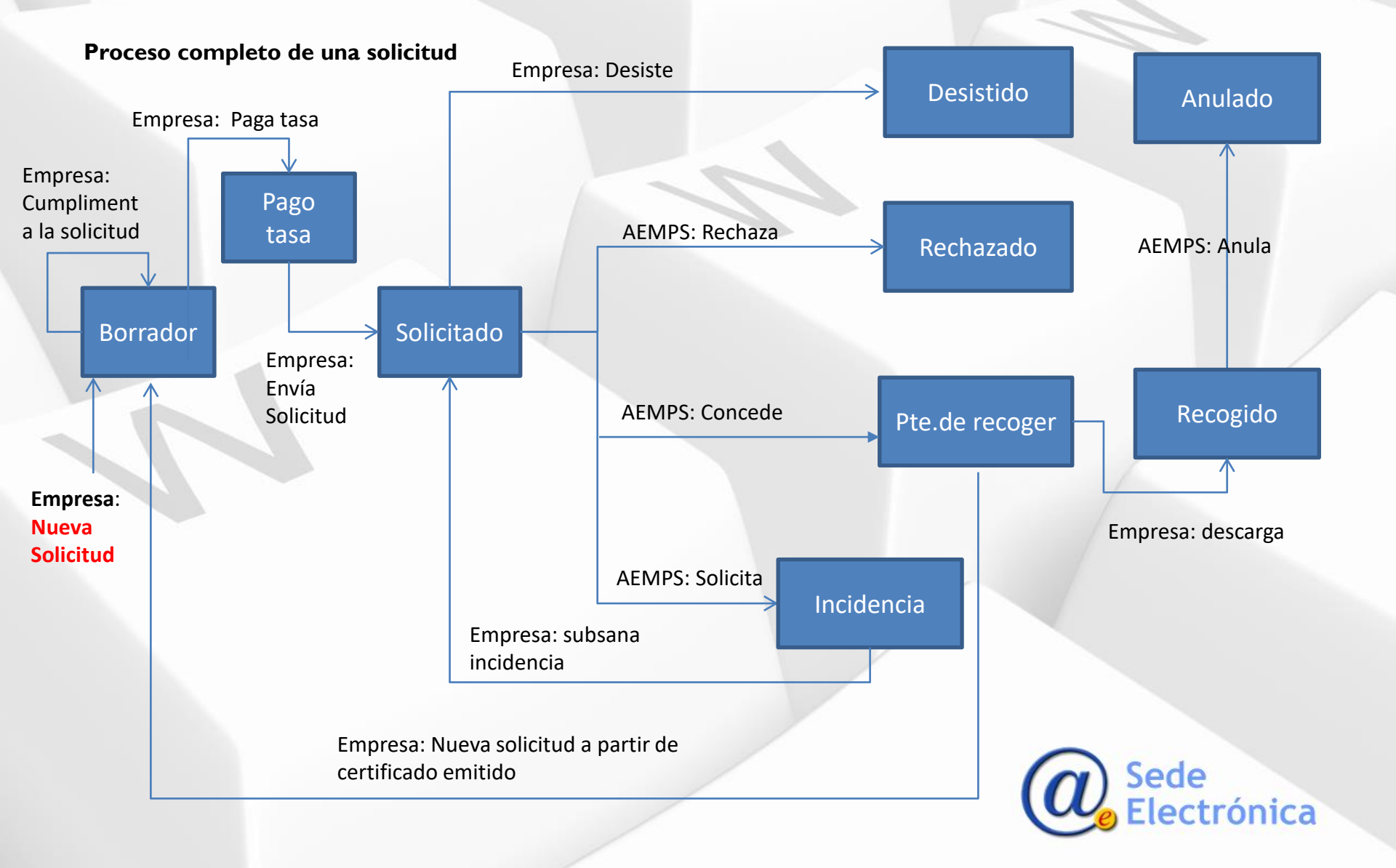

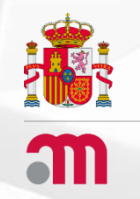

# **CLV–** Certificados de Libre Venta CERTPS – Certificados de Exportación de Productos Sanitarios.

## AGENCIA ESPAÑOLA DE MEDICAMENTOS Y PRODUCTOS SANITARIOS

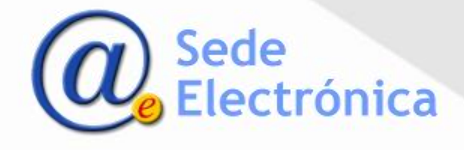